# MANUAL BOOK

Buku Panduan Penggunaan SiOcis (Sistem Informasi *One Click Integrated System*) PTSP Online Pengadilan Agama Gresik

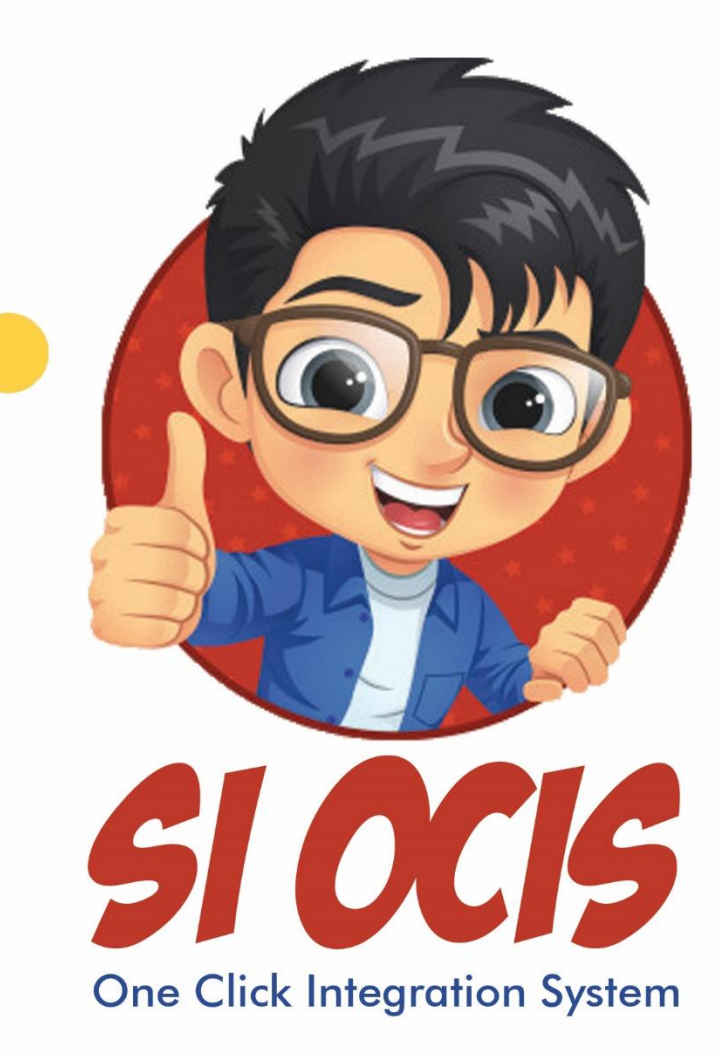

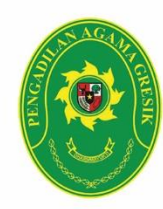

### Pengadilan Agama Gresik

Jl. Wahidin Sudiro Husodo No. 45, Gresik, 61121 Telp. 031 3991193 Fax. 031 3981695 e-mail : pagresik@gmail.com website : pa-gresik.go.id

#### PANDUAN PENGGUNAAN APLIKASI PTSP ONLINE (SIOCIS)

#### 1. Buka halaman web PTSP Online (SiOcis)

Untuk membuka halaman web PTSP Online (SiOcis) ketik pada *address bar* web browser anda <u>http://siocis.pa-gresik.go.id/</u>

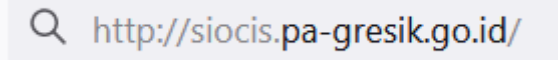

Gambar 1. Akses web SiOcis

#### 2. Tampil halaman utama PTSP Online (SiOcis)

Setelah mengakses link maka akan tampil halaman utama PTSP Online (SiOcis) seperti gambar 2.

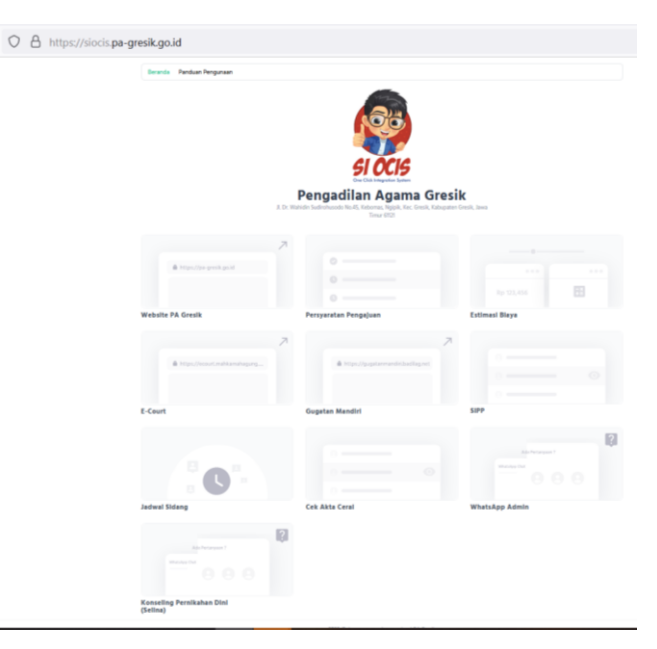

Gambar 2. Halaman utama SiOcis

#### 3. Memilih menu

Terdapat beberapa pilihan menu pada website SiOcis. Seperti website utama Pengadilan Agama Gresik, cek akta cerai, e-court, SIPP Web, cek jadwal sidang, cek estimasi biaya panjar perkara, Chat admin melalui WhatsApp, Layanan konseling langsung, gugatan mandiri Badilag, syarat/ prosedur pengajuan perkara serta menu cara penggunaan. Pilih menu sesuai dengan kebutuhan anda.

#### 3.1 Menu panduan penggunaan

Pada menu panduan penggunaan berisi mengenai cara penggunaan website SiOcis. Tujuannya adalah untuk mempermudah pengguna dalam menggunakan website.

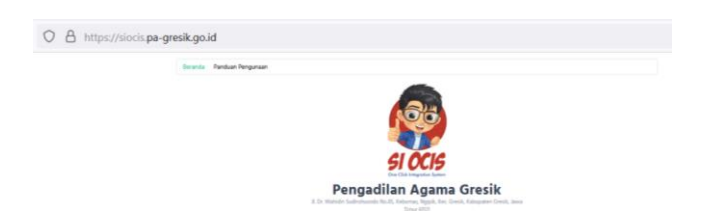

Gambar 3. Menu cara penggunaan

Gambar 4. Tampilan halaman cara penggunaan

3.2 Menu website utama Pengadilan Agama Gresik

Menu website utama Pengadilan Agama Gresik menampilkan halaman utama website Pengadilan Agama Gresik.

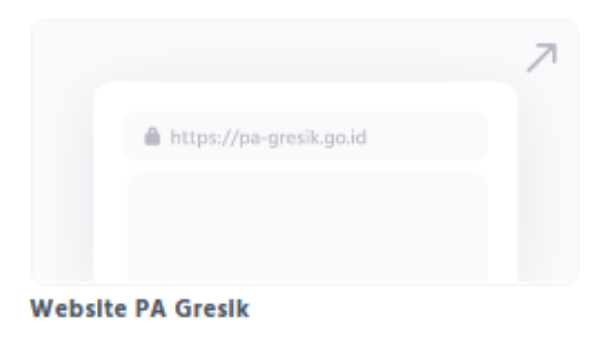

Gambar 5. Menu website utama Pengadilan Agama Gresik

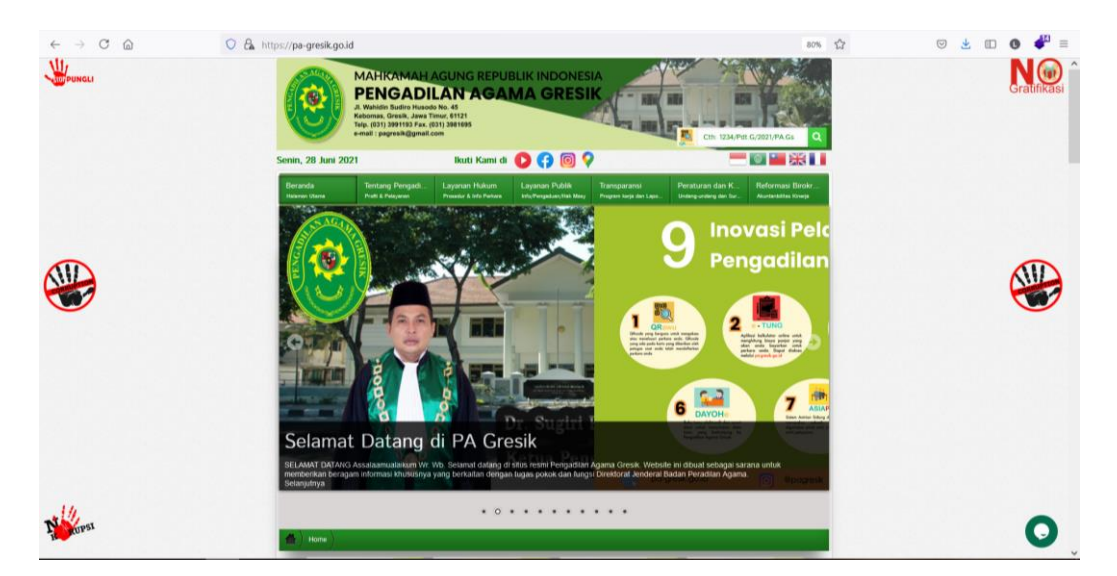

Gambar 6. Tampilan halaman website utama Pengadilan Agama Gresik 3.3 Menu e-court

Pada menu e-court akan mengarahkan pengguna ke halaman utama website ecourt yang berfungsi untuk memberikan pelayanan bagi Pengguna Terdaftar untuk Pendaftaran Perkara Secara Online, Mendapatkan Taksiran Panjar Biaya Perkara secara online, Pembayaran secara online, Pemanggilan yang dilakukan dengan saluran elektronik, dan Persidangan yang dilakukan secara Elektronik.

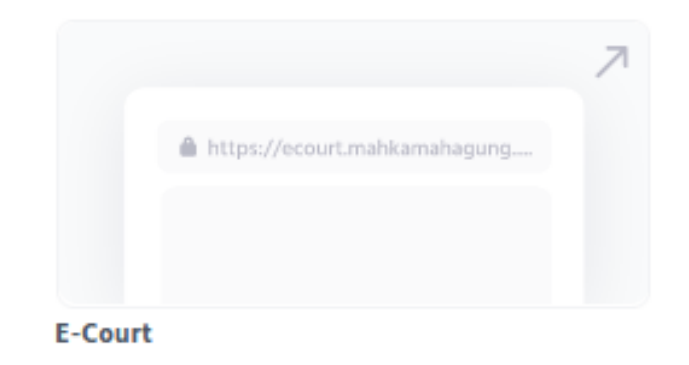

Gambar 7. Menu e-court

| O A https://ecourt.mahkamahagung.go.id                                                             | 67% | ☆ |
|----------------------------------------------------------------------------------------------------|-----|---|
| Court: Mahlamah Agung RI   Bectronics Justice System                                               |     |   |
| B C - Court Hubungi FM Home Tentang e-Court Layanan Partner Keanggotaan v Peta eCourt v Hubungi FM | ٥   |   |
|                                                                                                    |     |   |
| e-Court Mahkamah Agung RI                                                                          |     |   |
| e-Filing   e-Payment   e-Summons   e-Litigation                                                    |     |   |
| Login Register Pengguna Terdaftar (Untuk Advokat) Syarat dan Ketentuan                             |     |   |
|                                                                                                    |     |   |

Gambar 8. Tampilan halaman website e-court

#### 3.4 Menu SIPP

Dengan klik menu SIPP maka akan mengarahkan ke halaman web SIPP Pengadilan Agama Gresik. SIPP merupakan website untuk mengetahui informasi penelusuran perkara yang telah anda daftarkan.

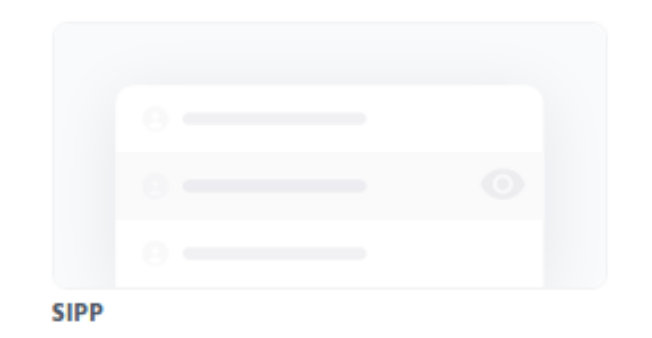

#### Gambar 9. Menu SIPP

| Sistem Informasi Penelusuran Perkara<br>ENGADILAN AGAMA GRESIK           Second         Pendata Gugatan         Pendata Permetanan         Delegati         Jadwal Sidara         Laska         Demotina Data         Koris, 24 Jun 2021         Caral         Derecorian Data         Koris, 24 Jun 2021         Caral Gugat         Pendataran Perkara         Caral Gugat         Pendataran Perkara         Caral Gugat         Pendataran Perkara         Caral Gugat         Pendataran Perkara         Caral Gugat         Pendataran Perkara         Caral Gugat         Pendataran Perkara         Caral Gugat         Pendataran Perkara         Caral Gugat         Pendataran Perkara         Caral Gugat         Pendataran Perkara         Caral Gugat         Pendataran Perkara         4 Hori Ger           1         1283/Pat.G/2021/PA.GS         24 Jun 2021         Ceral Gugat         Pengagugat:<br>Disamatan         Pendataran Perkara         4 Hori Ger           2         1284/Pat.G/2021/PA.GS         24 Jun 2021         Ceral Gugat         Pengagugat:<br>Disamatan         Pendataran Perkara         4 Hori Ger           3         1285/Pat.G/2021/PA.GS         24 Jun 2021         Ceral Gugat         Pengagugat:<br>Disamatan         Pendataran Perkara         4 Hori Ger           4         1285/Pat.G/2021/PA.GS         24 Jun 2021         Ceral Gugat         Pengagugat:<br>Disamatan         Pendataran Perkara                                                                                                    | ← -     | ) C @ C                     | https://sipp.pa            | -gresik.go.id         |                          | \$<br>\$                                           | ⊻ □ (            | B 📲       | $\equiv$ |
|----------------------------------------------------------------------------------------------------|---------|-----------------------------|----------------------------|-----------------------|--------------------------|----------------------------------------------------|------------------|-----------|----------|
| Nomer Period       Cord       Periodica Data       Cord       Periodica Data       Cord       Periodica Data       Cord       Periodica Data       Cord       Periodica Data       Cord       Periodica Data       Cord       Periodica Data       Cord       Periodica Data       Cord       Periodica Data       Cord       Periodica Data       Cord       Periodica Data       Cord       Periodica Data       Periodica Data       Periodi                                                                                                    | •       | Sistem Informo              | asi Penelu<br><sup>K</sup> | ısuran Perkara        |                          |                                                    |                  |           |          |
| DetA SELURUH PERKARA         Local       Caral       Percadian Dell       Percadian Dell </th <th>Berando</th> <th>Perdata Gugatan Perdata Per</th> <th>mohonan Delegasi</th> <th>Jadwal Sidang Laporan</th> <th></th> <th></th> <th></th> <th></th> <th></th>                                                                                                    | Berando | Perdata Gugatan Perdata Per | mohonan Delegasi           | Jadwal Sidang Laporan |                          |                                                    |                  |           |          |
| Kottik kala kunci     Cotti     Perconian Dult       Nomer Perkara     Targgid<br>Registrice     Kastikasi Perkara     Perconian Dult       1     1283/Pd1.G/2021/PA.OS     24 Jun 2021     Ceral Gugot     Penggugot:<br>Disamatkan     Pendgtigat:<br>Disamatkan     Pendgtigat:<br>Disamatkan       2     1284/Pd1.G/2021/PA.OS     24 Jun 2021     Ceral Gugot     Penggugot:<br>Disamatkan     Pendgtigat:<br>Disamatkan       3     1285/Pd1.G/2021/PA.OS     24 Jun 2021     Ceral Gugot     Penggugot:<br>Disamatkan       4     1284/Pd1.G/2021/PA.OS     24 Jun 2021     Ceral Gugot     Penggugot:<br>Disamatkan       3     1285/Pd1.G/2021/PA.OS     24 Jun 2021     Ceral Gugot     Penggugot:<br>Disamatkan       4     1285/Pd1.G/2021/PA.OS     24 Jun 2021     Ceral Gugot     Penggugot:<br>Disamatkan       5     1285/Pd1.G/2021/PA.OS     24 Jun 2021     Ceral Gugot     Penggugot:<br>Disamatkan       6     1285/Pd1.G/2021/PA.OS     24 Jun 2021     Ceral Gugot     Penggugot:<br>Disamatkan       6     1285/Pd1.G/2021/PA.OS     24 Jun 2021     Ceral Gugot     Penggugot:<br>Disamatkan       7     1285/Pd1.G/2021/PA.OS     24 Jun 2021     Ceral Gugot     Penggugot:<br>Disamatkan       8     1285/Pd1.G/2021/PA.OS     24 Jun 2021     Ceral Gugot     Penggugot:<br>Disamatkan       10     1285/Pd1.G/2021/PA.OS                                                                                                    | DATA    | SELURUH PERKARA             |                            |                       |                          | Pembaharuan Data : Kamis, 24 Jun. 2021 11:13:09 Wi | 8, Total : 14.87 | 3 Perkara | 1        |
| Nomer Perkara         Tanggad<br>Register         Kastikasi Perkara         Para Phak         Statur Perkara         Long<br>Prosp<br>Disamatan           1         1283/Pd1.G/2021/PA.Gs         24 Jun 2021         Ceral Gugat         Peringgugat:<br>Disamatan         Peringgugat:<br>Disamatan         Peringgugat                                                                                                    | Ketik   |                             | Cari Pena                  | carian Defil          |                          | Prev 1 2 3                                         | 743 74           | H Next    |          |
| 1       1283/Pdt.G/2021/PA.Gs       24 Jun 2021       Ceral Gugat       Pengaguat:<br>Dismarkan       Pendattoran Perkara       4 Hat       (det<br>Dismarkan         2       1284/Pdt.G/2021/PA.Gs       24 Jun 2021       Ceral Gugat       Pengaguat:<br>Dismarkan       Pendattoran Perkara       4 Hat       (det<br>Dismarkan         3       1285/Pdt.G/2021/PA.Gs       24 Jun 2021       Ceral Gugat       Pengaguat:<br>Dismarkan       Pendattoran Perkara       4 Hat       (det<br>Dismarkan         4       1285/Pdt.G/2021/PA.Gs       24 Jun 2021       Ceral Gugat       Pengaguat:<br>Dismarkan       Pendattoran Perkara       4 Hat       (det<br>Dismarkan         4       1285/Pdt.G/2021/PA.Gs       24 Jun 2021       Ceral Gugat       Pengaguat:<br>Dismarkan       Pendattoran Perkara       4 Hat       (det<br>Dismarkan         4       1285/Pdt.G/2021/PA.Gs       24 Jun 2021       Ceral Gugat       Pengaguat:<br>Dismarkan       Pendattoran Perkara       4 Hat       (det<br>Dismarkan         4       1285/Pdt.G/2021/PA.Gs       24 Jun 2021       Ceral Gugat       Pengaguat:<br>Dismarkan       Pendattoran Perkara       4 Hat       (det<br>Dismarkan                                                                                                    | No      | Nomor Perkara               | Tanggal<br>Register        | Klasifikasi Perkara   | Para Pihak               | Status Perkara                                     | Lama<br>Proses   | Link      |          |
| 2     1284/Pd1.G/2021/PA.Gs     24 Jun 2021     Ceral Gugot     Penggugot:<br>Disamarkan     Pendatfaran Perkara     4 Hari     [def<br>legugot:<br>Disamarkan       3     1285/Pd1.G/2021/PA.Gs     24 Jun 2021     Ceral Gugot     Penggugot:<br>Disamarkan     Pendatfaran Perkara     4 Hari     [def<br>legugot:<br>Disamarkan       4     1286/Pd1.G/2021/PA.Gs     24 Jun 2021     Ceral Gugot     Penggugot:<br>Disamarkan     Pendatfaran Perkara     4 Hari     [def<br>legugot:<br>Disamarkan       4     1286/Pd1.G/2021/PA.Gs     24 Jun 2021     Ceral Gugot     Penggugot:<br>Disamarkan     Pendatfaran Perkara     4 Hari     [def                                                                                                    | 1       | 1283/Pdt.G/2021/PA.Gs       | 24 Jun 2021                | Ceral Gugat           | Penggugat:<br>Disamarkan | Pendaftaran Perkara                                | 4 Hari           | [detii]   | 11       |
| 2     1284/Pd1/G/2021/PA.Gs     24 Jun 2021     Ceral Gugat     Pengagagat:<br>Dismankan<br>Tergugat:<br>Dismankan     Pendattaran Perkara     4 Hari     (def<br>def<br>def<br>def<br>def<br>def<br>def<br>def<br>def<br>def                                                                                                    |         |                             |                            |                       | Tergugat:<br>Disamarkan  |                                                    |                  |           |          |
| Image: Second second second | 2       | 1284/Pdt.G/2021/PA.Gs       | 24 Jun 2021                | Ceral Gugat           | Penggugat:<br>Disamarkan | Pendaftaran Perkara                                | 4 Hari           | [detii]   |          |
| 3     1285/Pd1.G/2021/PA.Gs     24 Jun 2021     Ceral Gugat     Pengaguat:<br>Disamarkan     Pendattaran Perkara     4 Hari (det<br>Disamarkan       4     1286/Pd1.G/2021/PA.Gs     24 Jun 2021     Ceral Gugat     Pengaguat:<br>Disamarkan     Pendattaran Perkara     4 Hari (det<br>Disamarkan                                                                                                    |         |                             |                            |                       | Tergugat:<br>Disamarkan  |                                                    |                  |           |          |
| Targugat:<br>Dismonkan         Pendattaran Perkara         4 Hori         [def<br>[def]           4         1286/Pdt.G/2021/PA.Gs         24 Jun 2021         Ceral Gugat         Penggugat:<br>Tergugat:         Pendattaran Perkara         4 Hori         [def                                                                                                    | 3       | 1285/Pdt.G/2021/PA.Gs       | 24 Jun 2021                | Cerai Gugat           | Penggugat:<br>Disamarkan | Pendaftaran Perkara                                | 4 Hari           | [detii]   |          |
| 4 1284/Pd1.G/2021/PA.Gs 24 Jun 2021 Ceral Gugat Pengagupat: Pendattaran Perkara 4 Hati (det<br>Distantistan<br>Tergugat:                                                                                                    |         |                             |                            |                       | Tergugat:<br>Disamarkan  |                                                    |                  |           |          |
| Tergupat:                                                                                                    | 4       | 1286/Pdt.G/2021/PA.Gs       | 24 Jun 2021                | Cerai Gugat           | Penggugat:<br>Disamarkan | Pendaftaran Perkara                                | 4 Hari           | [detii]   |          |
| Disamarkan                                                                                                    |         |                             |                            |                       | Tergugat:<br>Disamarkan  |                                                    |                  |           |          |
| 5 1287/Pdt.G/2021/PA.Gs 24 Jun 2021 Ceral Talak Penggugat: Pendadiaran Perkara 4 Hari (defi<br>Disamarkan                                                                                                    | 5       | 1287/Pd1.G/2021/PA.Gs       | 24 Jun 2021                | Ceral Talak           | Penggugat:<br>Disamarkan | Pendaftaran Perkara                                | 4 Hari           | [detii]   |          |
| Teraugot:                                                                                                    |         |                             |                            |                       | Tergugat:                |                                                    |                  |           |          |

Gambar 10. Tampilan halaman website SIPP

3.5 Menu syarat pengajuan perkara

Menu ini bertujuan untuk menampilkan syarat/prosedur pengajuan perkara sesuai kebutuhan anda.

Persyaratan Pengajuan

Gambar 11. Menu syarat pengajuan perkara

| Beranda Pandua | Pengunaan                                  |   |
|----------------|--------------------------------------------|---|
|                | Frequently Asked Question                  | s |
|                | Persyaratan Pengajuan Cerai Gugat/Talak    | + |
|                | Persyaratan Pengajuan Penetapan Ahli Waris | + |
|                | Persyaratan Pengajuan Dispensasi Nikah     | + |
|                | Persyaratan Perkara Isbat Nikah            | + |
|                | Persyaratan Izin Poligami                  | + |
|                | Persyaratan Permohonan Duplikat Akta Cerai | + |

Gambar 12. Tampilan halaman syarat pengajuan perkara

3.6 Menu gugatan mandiri Badilag

Menu gugatan mandiri Badilag bertujuan untuk Pelayanan yang lebih mudah, cepat dan biaya ringan, Ditjen Badan Peradilan Agama menyediakan Layanan Pembuatan Gugatan / Permohonan secara mandiri.

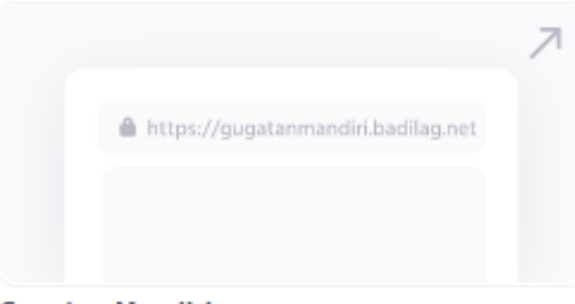

Gugatan Mandiri

Gambar 13. Menu gugatan mandiri Badilag

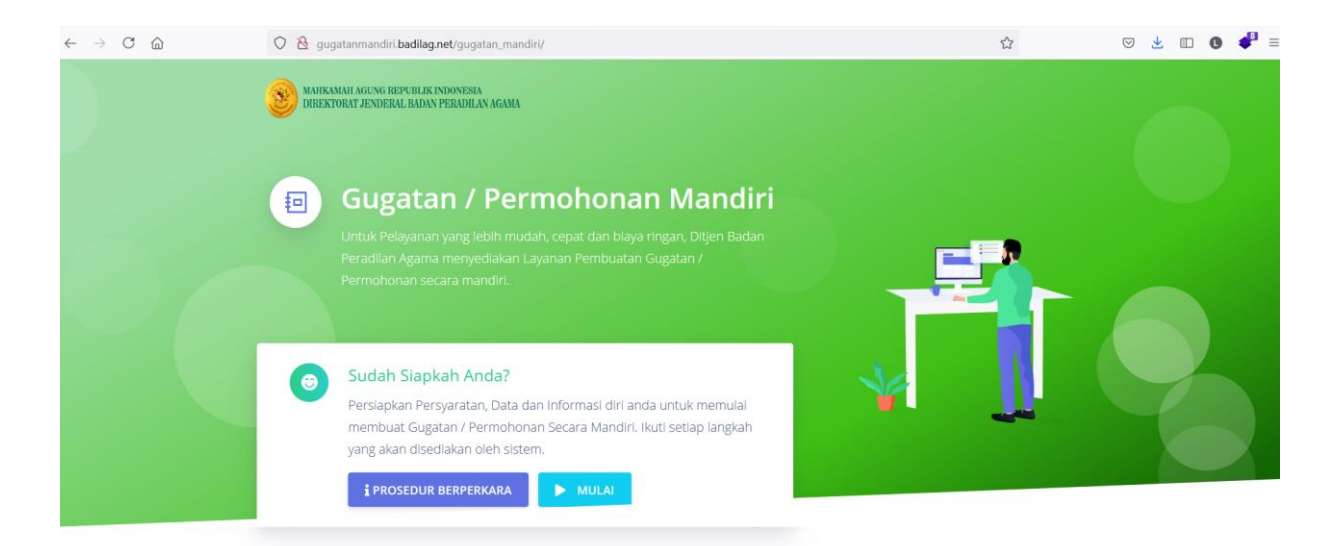

Gambar 14. Tampilan halaman website gugatan mandiri Badilag

3.7 Menu cek jadwal sidang

Pada menu cek jadwal sidang, anda dapat mengetahui jadwal sidang anda serta menampilkan jadwal sidang pada hari tersebut.

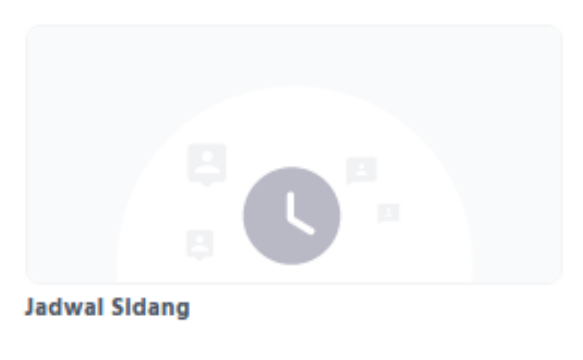

Gambar 15. Menu cek jadwal sidang

| $\leftarrow \rightarrow$ | C ŵ                                  | O A https://sipp.pa-gresik.go.id/list_jadwal_sidang |                 |   |         | E \$                                  | ♡ ⊻ □            | o 🗳 ≡           |
|--------------------------|--------------------------------------|-----------------------------------------------------|-----------------|---|---------|---------------------------------------|------------------|-----------------|
| 0                        | Sistem Inform<br>PENGADILAN AGAMA GR | nasi Penelusuran Perkara<br><sup>Esik</sup>         |                 |   |         |                                       |                  |                 |
| Beranda                  | Perdata Gugatan Perdata P            | ermohonan Delegasi Jadwal Sidang Laporan            |                 |   |         |                                       |                  |                 |
| JADW                     | AL SIDANG - Jumat, (                 | 09 Jul. 2021                                        |                 |   |         | Pembaharuan Data : Rabu, 07 Jul. 2021 | 10:08:10 WIB, To | tal : 5 Perkara |
| Cari tan                 | ggal sidang : tgi/bin/tahun          | cari Sidang Hari Ini                                |                 |   |         |                                       | Prev             | 1 Next          |
| No                       | Tanggal Sidang                       | Nomor Perkara                                       | Sidang Keliling |   | Ruangan | Agenda                                |                  | Detil           |
| 1                        | Jumat, 09 Jul. 2021                  | 280/Pdt.P/2021/PA.Gs                                | TIDAK           | 1 |         | SIDANG PERTAMA                        |                  | [Detil]         |
| 2                        | Jumat, 09 Jul. 2021                  | 279/Pdt.P/2021/PA.Gs                                | TIDAK           | 1 |         | SIDANG PERTAMA                        |                  | (Detil)         |
| 3                        | Jumat, 09 Jul. 2021                  | 278/Pdt.P/2021/PA.Gs                                | TIDAK           | 1 |         | SIDANG PERTAMA                        |                  | [Detil]         |
| 4                        | Jumat, 09 Jul. 2021                  | 277/Pdt.P/2021/PA.Gs                                | TIDAK           | 1 |         | SIDANG PERTAMA                        |                  | [Defil]         |
| 5                        | Jumat, 09 Jul. 2021                  | 268/Pdt.P/2021/PA.Gs                                | TIDAK           | 1 |         | PEMBACAAN PUTUSAN                     |                  | [Detil]         |
| Prev                     | Next                                 |                                                     |                 |   |         |                                       |                  |                 |

Gambar 16. Tampilan halaman cek jadwal sidang

rsi 4.1.0

3.8 Menu cek estimasi biaya panjar perkara

Pada menu cek estimasi biaya panjar perkara, anda dapat mengetahui estimasi biaya panjar perkara anda.

| Rp 123,456 |  |
|------------|--|

Estimasi Blaya

Gambar 17. Menu cek estimasi biaya panjar perkara

| 0              | https://siocis.pa-gresik.go.id/estimasi-biaya                                                          |   |
|----------------|----------------------------------------------------------------------------------------------------|---|
| Beranda Pandua | n Pengunaan                                                                                            |   |
|                | ESTIMASI PANJAR BIAYA PERKARA :                                                                        |   |
|                | Pilih Kecamatan Pemohon / Penggugat                                                                    |   |
|                | Pilih Kecamatan                                                                                        | ~ |
|                | Pilih Kecamatan Termohon / Tergugat                                                                    |   |
|                | Pilih Kecamatan                                                                                        | ~ |
|                | Silahkan pilih Kecamatan Pemohon dan Termohon terlebih dahulu untuk melanjutkan memilih jenis layanan. |   |
|                | PTSP (Pelavanan terpadu satu pintu) PA Gresik                                                          |   |

Gambar 18. Tampilan halaman cek estimasi biaya panjar perkara

Masukkan kecamatan Pemohon dan Termohon, pilih/klik tombol perhitungan estimasi biaya yang diinginkan.

|           | OA         | https://siocis. <b>pa-gresik.go.id</b> /estima | si-biaya                           |                  | 5 |  |
|-----------|------------|------------------------------------------------|------------------------------------|------------------|---|--|
| Beranda P | anduan Pen | gunaan                                         |                                    |                  |   |  |
|           |            | ESTIMASI PANJAR BIAYA PERKARA :                |                                    |                  |   |  |
|           |            | Pilih Kecamatan Pemohon / Pe                   | nggugat                            |                  |   |  |
|           |            | Kecamatan Kebomas                              |                                    |                  | ~ |  |
|           |            | Pilih Kecamatan Termohon / Te                  | ergugat                            |                  |   |  |
|           |            | Kecamatan Manyar                               |                                    |                  | ~ |  |
|           |            | Pilih Layanan :                                |                                    |                  |   |  |
|           |            | Cerai Gugat                                    | Cerai Talak                        | Waris            |   |  |
|           |            | Poligami                                       | Isbat Nikah                        | Dispensasi Nikah |   |  |
|           |            |                                                |                                    |                  |   |  |
|           |            |                                                | PTSP (Pelavanan terpadu satu pinti | u) PA Gresik     |   |  |

## Gambar 1. Tampilan halaman masukkan kecamatan dan pilih menu yang akan dihitung

Akan muncul tampilan perhitungan estimasi biaya perkara.

| Cerai Gugat                                                                                                    | Cerai Talak | Waris                                          |
|----------------------------------------------------------------------------------------------------|-------------|------------------------------------------------|
| Poligami                                                                                                    | Isbat Nikah | Dispensasi Nikah                               |
| PANJAR BIAYA PERKARA :                                                                                                    |             |                                                |
| Cerai Gugat - Radius 1 :                                                                                                    |             |                                                |
| A. Biaya PNBP Hak Hak Kepanite                                                                                                    | eraan       |                                                |
| 1. Biaya Pendaftaran                                                                                                    |             | Rp 3                                           |
| 2. Biaya Redaksi                                                                                                    |             | Rp 1                                           |
|                                                                                                    |             | P - 2                                          |
| 3. Panggilan Pertama                                                                                                    |             | Rp 2                                           |
| 3. Panggilan Pertama<br>4. Pemberitahuan Putusan                                                                                                    |             | Rp 1                                           |
| <ol> <li>Panggilan Pertama</li> <li>Pemberitahuan Putusan</li> <li>Biaya Proses</li> </ol>                                                                                                    |             | Rp 2<br>Rp 1                                   |
| 3. Panggilan Pertama<br>4. Pemberitahuan Putusan<br><b>B. Biaya Proses</b><br>1. Biaya ATK / Administrasi                                                                                                  |             | Rp 2                                           |
| 3. Panggilan Pertama<br>4. Pemberitahuan Putusan<br><b>B. Biaya Proses</b><br>1. Biaya ATK / Administrasi<br>2. Biaya Panggilan (P 2x dan T 3»                                                             | ()          | Rp 2<br>Rp 1<br>Rp 7<br>Rp 7                   |
| <ol> <li>Panggilan Pertama</li> <li>Pemberitahuan Putusan</li> <li>Biaya Proses</li> <li>Biaya ATK / Administrasi</li> <li>Biaya Panggilan (P 2x dan T 3x)</li> <li>Biaya Pemberitahuan Putusan</li> </ol> |             | Rp 2<br>Rp 1<br>Rp 7<br>Rp 75<br>Rp 45<br>Rp 9 |

Gambar 1. Tampilan halaman hasil perhitungan estimasi biaya panjar perkara

3.9 Menu cek akta cerai

Pada menu cek akta cerai, anda dapat mengetahui status akta cerai anda, sudah terbit atau belum.

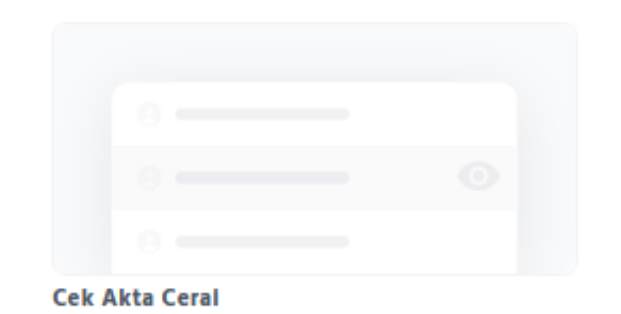

#### Gambar 19. Menu cek akta cerai

| O 🔒 https://siocis.g | pa-gresik.go.id/cek-akta-cerai                                                  | ŧ |
|----------------------|---------------------------------------------------------------------------------|---|
| Beranda Panduan Per  | ngunaan                                                                         |   |
|                      |                                                                                 |   |
|                      | Cek Akta Cerai :                                                                |   |
|                      | Masukkan nomor perkara                                                          |   |
|                      | Cek                                                                             |   |
|                      |                                                                                 |   |
|                      |                                                                                 |   |
|                      | Validasi Akta Cerai :                                                           |   |
|                      | Masukkan nomor perkara                                                          |   |
|                      | Masukkan nomor seri pada akta cerai                                             |   |
|                      | Masukkan tanggal akta cerai                                                     |   |
|                      | Validasi                                                                        |   |
|                      |                                                                                 |   |
|                      | PTSP (Pelayanan terpadu satu pintu) PA Gresik<br>Pengadilan Agama Gresik   2021 |   |

Gambar 20. Tampilan halaman cek akta cerai

#### 3.10 Menu chat WhatsApp

Pada menu chat WhatsApp, anda dapat melakukan komunikasi melalui chat WhatsApp dengan admin yang ada di Pengadilan Agama Gresik untuk mengajukan pertanyaan anda.

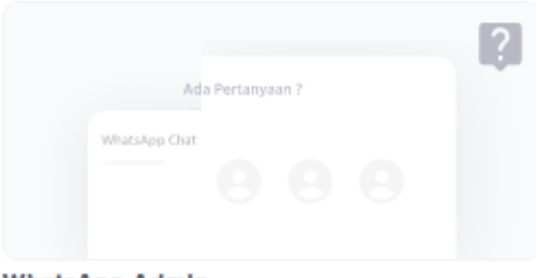

WhatsApp Admin

Gambar 21. Menu Chat WhatsApp

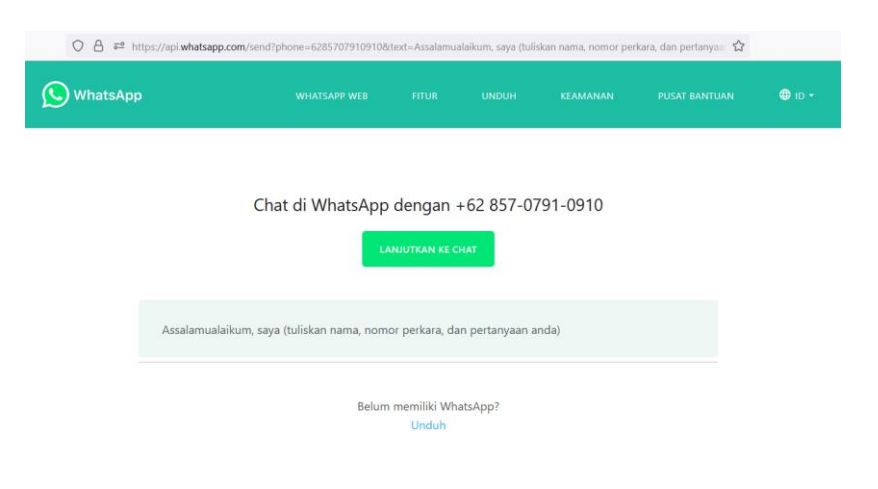

Gambar 22. Tampilan halaman chat WhatsApp

#### 3.11 Menu layanan konseling

Pada menu layanan konseling akan menampilkan prosedur pelayanan konseling pra-Nikah yang dilakukan di Pengadilan Agama Gresik. Konseling ini nantinya akan dilakukan di kantor Pengadilan Agama Gresik sesuai dengan jadwal yang telah ditentukan.

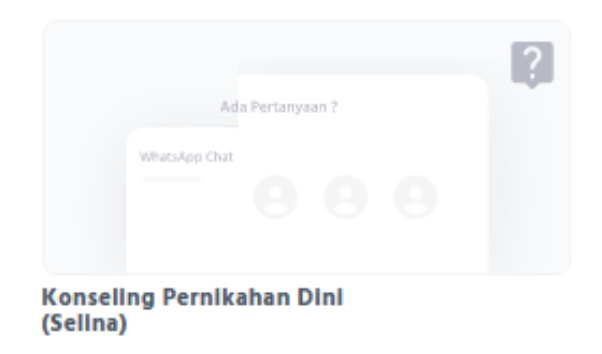

Gambar 23. Menu layanan konseling

| la Panduan Pengunaan                                                         |                                                              |
|------------------------------------------------------------------------------|--------------------------------------------------------------|
| Konseling Pernikahan Dini :                                                  |                                                              |
| Pengadilan Agama Gresik memberikan pelayanan konseling pra nikah bagi pen    | nohon dispensasi nikah dini. Bekerjasama dengan Majelis Ulam |
| Indonesia (MUI) Kabupaten Gresik, kami berharap pelayanan yang kami berikar  | n memberikan dampak baik bagi pasangan. Konseling ini        |
| bertujuan untuk dapat mencegah atau mengurangi minat pernikahan dini.        |                                                              |
| Selain itu konseling yang diberikan dapat membuka serta memberikan wawasa    | n bagi calon pasangan pernikahan dini agar dapat berfikir    |
| kembali atau mematangkan mental/pemikiran sebelum menikah. Sehingga nan      | tinya jika calon pasangan tetap memutuskan untuk menikah,    |
| dapat mengurangi resiko perceraian. Konseling pernikahan dini dilakukan pada | hari Jum'at sesuai dengan jadwal yang telah diberikan oleh   |
| pihak PTSP ketika melakukan pendaftaran pernikahan dini.                     |                                                              |
| Ketika konseling, Pemohon dispensasi nikah wajib hadir bersama dengan pasar  | ngan, orang tua pemohon serta orang tua pasangan, serta saks |
|                                                                              | dilanjutkan dengan sidang dispensasi nikah, jika tidak maka  |
| Jika dari hasil konseling pemohon tetap ingin melakukan pernikahan maka akar |                                                              |

PTSP (Pelayanan terpadu satu pintu) PA Gresik Pengadilan Agama Gresik | 2021

#### Gambar 24. Tampilan halaman menu layanan konseling

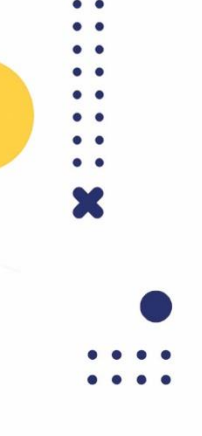

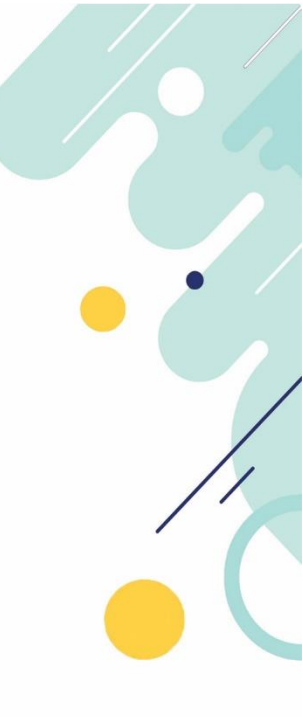

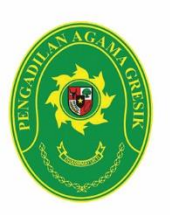

Pengadilan Agama Gresik Jl. Wahidin Sudiro Husodo No. 45, Gresik, 61121 Telp. 031 3991193 Fax. 031 3981695 e-mail : pagresik@gmail.com website : pa-gresik.go.id